# とうきょう元気堆肥予約申し込みシステム 操作手順マニュアル

公益財団法人東京都農林水産振興財団

当システムの概要

とうきょう元気堆肥予約申し込みシステム(以下当システム)は、公益財団法人東京都農林 水産振興財団による「とうきょう元気堆肥」事業に基づき製造された優良堆肥を販売するに あたり、カレンダーを用いて堆肥の受け取り日を指定してお申込みを行うことができます。

当システムを用いて、**事前に受取日のご予約を行った後、受取日当日に当センターに** お越しください。

堆肥の販売代金はご予約完了時に当システム上でお知らせしますので、 **受取日当日に、当センターにて代金をお支払いください**。

また当システムのフォームでご予約できる日程は、1日毎となります。 当月内に複数の日程で受け取りをご希望の方は、お手数ですが各日程ごとにお申込みを完了 していただきますようお願い致します。

#### 当システムのトップページ

https://genkitaihi.com/

[参考ページ]

「とうきょう元気堆肥」事業の概要 https://www.tokyo-aff.or.jp/site/business/1200.html

「とうきょう元気堆肥」の販売について https://www.tokyo-aff.or.jp/site/business/1201.html

#### ご予約開始まで

ご予約開始は下記ページの販売受付カレンダーをご覧ください。 https://tokyo-aff.or.jp/site/business/1201.html 今月のご予約開始日については、毎月当システム下部のニュース欄にて発表いたします。

なお、ご予約は「東京都認定農業者」の方の先行予約期間の後に、

一般予約期間となりますのでご了承ください。

| - ※画面例(予約開始日前の画面)                                                                  | ※画面例(予約開始日後の画面)                                       |
|------------------------------------------------------------------------------------|-------------------------------------------------------|
| 『とうきょう元気堆肥』とは?ご案内ページへ                                                              | 『とうきょう元気堆肥』とは?ご案内ページへ                                 |
| とうきょう元気堆肥予約申し込みシステムへようこそ                                                           | とうきょう元気堆肥予約申し込みシステムへようこそ                              |
| 現在、受付は開始していません                                                                     | 現在、お申し込み可能です 現在、3月分のお申し込みを募集中です。                      |
|                                                                                    | ご予約を開始するには、ご希望の日付をクリックしてください。                         |
| 受付開始までお待ちください。                                                                     | <sup>月間表示</sup><br>3月 予約状況カレンダー                       |
| ご釣問ありがたうございます。<br>お申込み機能につきましては、下部「お知らせ」をご覧ください。<br>受付が開始次第、当ページより、お申込みを行うことができます。 |                                                       |
|                                                                                    | 7 8 9 10 11 12 13                                     |
| お知らせ                                                                               | 14 15 16 17 18 19 20                                  |
| 今月(4月分)の予約開始日は、<br>2021年04月01日 - 4月8日(東京都工)直径物認証生産者)、<br>- 4月9日(二年)                | $\begin{array}{c ccccccccccccccccccccccccccccccccccc$ |
| となります。                                                                             | 28 29 30 31                                           |
|                                                                                    | 各アイコンの説明: ③ 残りに立きがあります 🛆 一部立きがあります 🗙 ご予約できません         |

また堆肥の販売にあたり下記の制限を行っています。

#### ・月間販売数量

・1日当たりの袋詰め販売数

#### ・お申込み者1人にあたり最大数量

詳しくは月初めにニュース欄にてお知らせします。

ご予約は**先行予約順となっており、月間販売数量に達しますと、当月の予約が終了** いたします。ご予約可能期間内は、**画面下部に今月の販売数量、および残り数量**を 表示していますのでご参考ください。

| ── ※画面例(画面下部/販売数量の表示) ── |                     |
|--------------------------|---------------------|
|                          |                     |
| ご予約可能数には限りがごさ            | います。ご予約可能な数量を上回った場合 |
| には、お申込み:                 | を打ち切らせていただきます。      |
|                          |                     |
| 今月0                      | D月間販売数量:35t         |
| 販売可能                     | Ł数量:残り33.3t         |
|                          |                     |
| 販売可能                     | 指数量:残り33.3t         |

トップ画面/ご予約開始(カレンダーから日程の選択)

ご予約可能期間は、当システムトップページにカレンダーが表示されますので、 ご希望の日、または日時をお選びください。

カレンダー上にご予約の空き状況が表示されますのでご参考の上、ご希望の日、または日時をクリック(またはタップ)してください。

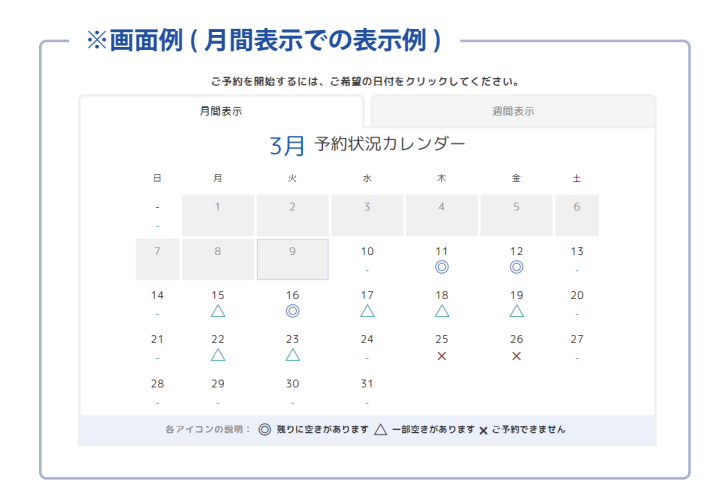

|       | ご予約      | 内を開始する(  | こは、ご希望の問          | 間の「〇」を               | クリックしてく  | ださい。     |          |
|-------|----------|----------|-------------------|----------------------|----------|----------|----------|
|       | 月        | 間表示      |                   |                      | 週        | 間表示      |          |
|       |          | 2        | 3月 予約物            | 犬況カレン                | ダー       |          |          |
| <前の3  | 8        |          | 各アイコ<br>② 空きがありまう | コンの説明:<br>す 🗙 空きがありま | だせん      |          | > 次の週    |
|       | 日<br>21日 | 月<br>22日 | 火<br>23日          | 水<br>24日             | 木<br>25日 | 金<br>26日 | ±<br>27; |
| 午前枠   |          |          |                   |                      |          |          |          |
| 9:00  | 1.1      | ×        | ×                 |                      | ×        | ×        |          |
| 9:20  | -        | 0        | 0                 | -                    | ×        | ×        |          |
| 9:40  | -        | 0        | 0                 | -                    | ×        | ×        |          |
| 10:00 | -        | 0        | ×                 | -                    | ×        | ×        | -        |
| 10:20 | -        | 0        | 0                 |                      | ×        | ×        |          |
| 10:40 |          | 0        | 0                 |                      | ×        | ×        |          |
| 11:00 | -        | ×        | 0                 | -                    | ×        | ×        |          |
| 11:20 | -        | 0        | 0                 | -                    | ×        | ×        |          |
| 11:40 | -        | 0        | ×                 | -                    | ×        | ×        | -        |
| 午後枠   |          |          |                   |                      |          |          |          |
| 13:20 | -        | 0        | ×                 |                      | ×        | ×        |          |
| 13:40 | -        | 0        | ×                 |                      | ×        | ×        |          |
| 14:00 | -        | ×        | ×                 | -                    | ×        | ×        | -        |
| 14:20 | -        | 0        | 0                 | -                    | ×        | ×        | -        |
| 14:40 |          | 0        | ×                 |                      | ×        | ×        |          |

カレンダー上部の「**月間表示」または「週** 間表示」タブから、

カレンダーの表示形式を切り替えることも できます。

現在の空き状況に応じてアイコンが表示さ れています。

月間表示の場合は日付ごとの状況、 週間表示の場合は時間枠までの状況を確認 することができますので、

お好みの表示画面内で日付、または時間枠 をご選択し、次の画面にお進みください。

## ステップ1/登録情報の確認(会員ログイン)

次の画面では、会員ログインが必要です。

○会員本登録済みの方

・すでに会員本登録済みの方は、ご登録いただいたメールアドレスとパスワードを
 入力して「ログイン」をクリック(またはタップ)してください。

○会員仮登録の方

・会員登録申請を行った直後は、「仮登録」の状態のため、お申込できません。
 会員登録お申込みより3営業日以内に事務局にて審査を行った後「本登録」となりますので今しばらくお待ちください。

○会員未登録の方

・お申込みに先立ち会員登録が必要となりますので、「新規会員登録はこちら」 をクリック(またはタップ)し、次ページからをご参考に会員登録を行って ください。

| Г | ※画面例 ( 会員ログインフォーム ) 🦷 🚽 🚽 👘 👘 👘 👘 👘 👘 👘 👘 👘 👘                                                                                     |
|---|----------------------------------------------------------------------------------------------------|
|   | < とうきょう元気堆肥予約申し込み トップへ戻る ご利用者様ログイン                                                                                                |
|   | とうきょう元気堆肥予約申し込みフォーム                                                                                                    |
|   | ステップ1 ステップ2 ステップ3 ステップ4                                                                                                    |
|   | 登録情報の確認 お申込内容の入力 お申込内容の確認 お申込売了                                                                                                   |
|   | ご登録いただいたメールアドレスとパスワードを入力して「ログイン」ボタンをタップしてください。<br>> <u>新規会員登録はこちら</u><br>>パスワードを忘れた方<br>メールアドレス<br>例:yourname@domain.com<br>パスワード |
|   | ログイン                                                                                                    |
|   |                                                                                                    |

会員本登録済みの方は、

ご登録済みのメールアドレスとパスワー ドを入力して「ログイン」ボタンをクリッ ク(またはタップ)してください。

※もしご登録いただいたパスワードを忘れてしまった場合は、画面内の「パスワードを忘れた方」をクリック(またはタップ)して、パスワードの再発行へとお進みください。

#### 会員登録の流れ(1)

まだ会員登録をされていない方は、会員登録へとお進みください。 必須 と書かれている項目は、入力が必須の項目となります。

| : 画 山 竹( こ 村 用 云<br>ご利                                                                     | 『貝豆録・メールアドレ<br> 用会員登録(メールアドレ             | スの確認)                              |  |  |  |
|--------------------------------------------------------------------------------------------|------------------------------------------|------------------------------------|--|--|--|
| ステップ1                                                                                      | ステップ2                                    | ステップ3                              |  |  |  |
| メールアドレスの送信                                                                                 | メールアドレスの確認                               | 確認完了(会員登録フォームへ)                    |  |  |  |
| 堆肥のお申し込まだ会員登録                                                                              | 込みには、事前に会員登録を行っていた<br>录を行っていない方は、下記より手続き | ただく必要があります。<br>そをお進めください。          |  |  |  |
| メールアドレスの入力                                                                                 |                                          |                                    |  |  |  |
| メールアドレス<br>刻有<br>初めに、メールアドレスの確認を行います。以下にお使いのメールアド<br>レスを入力してください。<br>例)yourname@sample.com |                                          |                                    |  |  |  |
| メールアドレス(再入 例) yourname@sample.com                                                          |                                          |                                    |  |  |  |
| カ) 確認のため、メールアドレスを再度ご入力ください                                                                 |                                          |                                    |  |  |  |
|                                                                                            | 次へ進む▶                                    |                                    |  |  |  |
|                                                                                            | •                                        |                                    |  |  |  |
| ご入力い? 「とうきょうない?                                                                            | ただいたメールアド<br>: う元気堆肥 メール<br>載された URL にアク | レス宛に、<br>アドレスの確認」と!<br>? セスしてください。 |  |  |  |

まず初めにお使いのメールアドレスを入 力して、画面下部の「次へ進む」ボタン をクリック(またはタップ)してくださ い。

※もしご入力した内容に不備がある場合 は、画面内に黄色で不備の内容が表示 されますので、不備を解消してから、再 度「次へ進む」ボタンをクリック(また はタップ)してください。

「とうきょう元気堆肥 メールアドレスの確認」という件名のメールが届きます。 本文に記載された URL にアクセスしてください。 メール文面例: とうきょう元気堆肥予約システムをご利用いただき、ありがとうございます。 ご利用会員登録を進めるため、メールアドレスの確認を行います。

以下のリンクをブラウザーで開いて、ご利用会員登録フォームへお進みください。

https://taihi.app.preview01.com/entry?m=yourname@domain.com&k=abcdefg#/step3

**クリック(またはタップ)してください。** 

※もし上記のメールが届かない場合は、メールアドレスが間違っている、または迷惑メー ルフォルダに入っているなどが考えられます。メールアドレスが間違っていないか、また はメールソフトの設定等をご確認ください。

| 会員登銷                    | 录の流れ (2                     | 2)                                                                                                    |                                                        |
|-------------------------|-----------------------------|----------------------------------------------------------------------------------------------------|--------------------------------------------------------|
| メー <i>)</i><br>必須       | レ文面中の<br>と書た                | )URL にアクセスしたら、引き続き<br>かれている項目は、入力が必須の項目                                                                                                    | 会員登録をお進みください。<br>目となります。                               |
| — ※画面例                  | (ご利用会員                      | 登録・メールアドレスの確認)                                                                                                    |                                                        |
| ステッ <sup>-</sup><br>マンメ | ご利用<br>プ1<br>ニールアドレスの送信     | 会員登録(メールアドレスの確認)<br>ステップ2 ステップ3<br>✓メールアドレスの確認 確認完了(会員登録フォームへ)                                                                                                    | 画面下部の「会員登録フォームへ進む」<br>ボタンをクリック (またはタップ)して<br>ください。     |
| メールアドレ :<br>引:          | スの確認完了<br>※お使<br>き続き、以下のボタン | いのメールアドレスの確認が完了しました。<br>を <b>クリック(タップ)して、会員登録フォームへお進みください。</b>                                                                                                    |                                                        |
|                         | 会員                          | 夏登録フォームへ進む▶                                                                                                    |                                                        |
| — ※ <b>画面例</b>          | (ご利用会員                      | 登録・ご利用者情報の入力 v)                                                                                                    |                                                        |
|                         | ステップ1 登録内容の記入               | ステップ2 ステップ3 ステップ4<br>アンケート 登録内容の確認 仮登録先了                                                                                                    | ご利用者様の基本情報のご入力が完了したら、画面下部の「次へ進む」ボタンを                   |
|                         | C 40H 219 100 X 10          | ご登録にあたり以下から当てはまる区分をご選択ください。<br>以下のいずれかに該当する農業者の方                                                                                                    | クリック (またはタップ)してください。                                   |
|                         | ご利用区分                       | (1 東京都工)最低物間証備単备/GAP総証物得量単品/JAS認定量単备)<br>上記以外の最重要の方<br>(経営和行物構成)の第一ル以上の農業を習び証券 または1 年間の農作物販売<br>金額の15万円以上あを目前)<br>● いずれを該当しない方(憲品量高等)<br>でを応答り多くの方に開発を考していただきたいので、ご商券の条件にあった正しい<br>5分の運行を読いたします。 | ※もしご入力した内容に不備がある場合<br>は、画面内に <mark>黄色</mark> で不備の内容が表示 |
|                         | お名前/団体名                     | 3.微 例:進紀 大郎                                                                                                    | 度「次へ進む」ボタンをクリック(また                                     |
|                         | おなまえ(ふりがな) 🤞                | 9歳 例:たいひ たろう                                                                                                    | はタップ)してください。                                           |
|                         | 郵便番号 🧯                      | 9 <b>38</b> Øl: 123 - 4567                                                                                                    |                                                        |
|                         | 住所 道                        |                                                                                                    |                                                        |
|                         | 電話番号 。                      | 例:03     1234     5678       日中連絡を取りやすい電話番号(携帯番号句)をご入力ください                                                                                                    |                                                        |
|                         |                             | はないなす。<br>「意動の申請、難感の目的以外使用(色人への算道、転売など)」<br>・会音意動の内容に見してこちらから確認の二葉和を思したげを場合のように思うない<br>という事でくれてい。                                                                                                |                                                        |
|                         |                             |                                                                                                    |                                                        |

## 会員登録の流れ(3)

| <form><form><form><form><form><form><form><form><form><form><form><form><form><form><form></form></form></form></form></form></form></form></form></form></form></form></form></form></form></form>                                                                                                    |               |                                             | +                                                                                                    |
|----------------------------------------------------------------------------------------------------|---------------|---------------------------------------------|----------------------------------------------------------------------------------------------------|
| <page-header>  Protect   Control of the second status of the second status</page-header>                                                                                                    | ※画面例(         | ご利用会員                                       | 登録・メールアドレスの確認) ―――                                                                                         |
| <text><text></text></text>                                                                                                    | アンク           | <i>T</i> −ト                                 |                                                                                                    |
| <complex-block><complex-block><complex-block><complex-block><complex-block><complex-block><form><complex-block><form></form></complex-block></form></complex-block></complex-block></complex-block></complex-block></complex-block></complex-block>                                                                                                    | 堆肥の4          | このアンケートにお答えし<br>2平な配布を目的として、                | 以下のアンケートにお答えください。<br>いただいた内容は、今後の範囲の販売をお約束するものではありません。<br>アンケートの内容を参考に、今後の配布スケジュールなどの考案に役立たせてい<br>ただきます。   |
| <complex-block><complex-block><form><form><form><form><form><form></form></form></form></form></form></form></complex-block></complex-block>                                                                                                    | ご利            | 用予定 必須                                      | 今後の進肥予約のご利用予定をお数えください。<br>○ 1回のみ<br>● 今後、数か月間利用する予定                                                        |
| <text><text><text><text><text><text><text><text><text><text><text><text><text><text></text></text></text></text></text></text></text></text></text></text></text></text></text></text>                                                                                                    |               |                                             | ● 今後、継続的に利用                                                                                                |
| <text><text><text><text><text><section-header><section-header><section-header><section-header><text><text><section-header><text><section-header><text><text><section-header><text><text><text><text><text></text></text></text></text></text></section-header></text></text></section-header></text></section-header></text></text></section-header></section-header></section-header></section-header></text></text></text></text></text>                                                                                                    |               |                                             | 堆記予約で今後必要になると思われる時期をお数えください。<br>✓ 1月<br>✓ 2月<br>✓ 3月                                                       |
| <section-header><text><image/><image/><section-header><section-header><section-header><section-header><section-header><section-header><section-header><section-header><section-header></section-header></section-header></section-header></section-header></section-header></section-header></section-header></section-header></section-header></text></section-header>                                                                                                    | υe            | 月に必要な数量 必須                                  | 上記で必要になるとお答えになった内の、ひと月ごとに必要になると思われ<br>る堆肥の職員数量をお答えください。<br>100 kg程度                                        |
| <section-header><section-header><section-header><section-header><section-header><section-header><section-header><section-header><section-header><section-header><section-header><section-header><section-header><text><text><text><text><text><text><text></text></text></text></text></text></text></text></section-header></section-header></section-header></section-header></section-header></section-header></section-header></section-header></section-header></section-header></section-header></section-header></section-header>                                                                                                    |               | (戻る)                                        | ご登録内容を確認する▶                                                                                                |
| エテンプコ       エテンプコ       エテンプコ       エテンプコ         マシンコ       マシンプント       国内市の部       ステンプコ         マシンコ       マシンプント       国内市の部       ステンプコ         こ登録内容の部       マシンプント       国内市の部       ステンプコ         ご登録内容の部       マシンプント       国内市の部       ステンプコ         ご登録内容の部       米ごろの中にご確認くない。       ステンプン       スロホス         ご登録内容の部       米ご回の際にご確認くない。       キントの物質のないしゃたがこのまます。       スロハス         ご登録のないの」からのメールセジアが取れるように、あらかじの受強領が可能の意気をも思い取ります。       エロの内容で登録していたがた。       スロハス         ご利用電台       国家       国内市の部       国内市の市         ご利用電台       国家       国内市の市場を見い取ります。       スロハス         ご利用電台       国家       国内市の市場を見いたいでかか       この内容で登録していたいかっ         ご利用電台       国家       196-0024       日         「「日本市       日       日       日       日                                                                                                    | ※ <b>画面例(</b> | ご利用会員                                       | 登録・登録内容の確認) ―――――                                                                                          |
| ステップ       ステップ       ステップ         シを取りない       シアット       2000 000       2010         ごき却内容の出       シアット       2000 000       2010         こき却内容の出       メモホカトしていまれ         こき却内容の出       メモホカトしていまれ         Cを知りない       パロのないしゃしたり、レールや声的ない場合たされます。         Cを知りないやしゃしまりたまたましいですか?       Cの内容で長を見ない         「大川四ない」       たいでたろう。         「大川四ない」       たいでたろう。         「大川四ない」       たいでたろう。         「大川四ない」       たいでたろう。         「大川四ない」       たいでたろう。         「大川四ない」       たいでたろう。         「大川四ない」       たいでたろう。         「大川四ない」       たいでたろう。         「大川四ない」       たいでたろう。         「大川四ない」       たいでたろう。         「大川四ない」       たいでたろう。         「大口四方ないろうう                                                                                                    |               |                                             | ご利用会員登録                                                                                                    |
| ご利用窓が       風気 大学・パン 一が 200 年間にごを取ください。         びたいの メールケーバの放気によう、メールが 目かない場合からざいます。         ご使用は自由inicomy からのメールな思りてなるしいですか?         ご利用窓が       風気 大学         ご利用窓が       風気 大学         ご利用窓が       風気 大学         ご利用窓が       風気 大学         ご利用窓が       風気 大学         ご利用窓が       風気 大学         ご利用窓が       風気 大学         ご利用窓が       風気 大学         ご利用窓前       国気 大学         ご利用窓前       国気 大学         ご利用窓前       国気 大学         ご利用窓前       国気 大学         ご利用窓前       国気 大学         ご利用窓前       国気 大学         ご知用のの       たいじ たらう         ご知道ののの       198-0024         () () たの内容で仮登録するう)       しの                                                                                                    |               | ステップ1                                       | ステップ2         ステップ3         ステップ4           ジアンケート         会数内容の確認         仮登録売了                           |
| Exercise xxxxx1) CURRENT<br>HRZEORBEC ZERX CZAL<br>SEGURATION SEGURATION SEGURATION<br>SEGURATION SEGURATION SEGURATION<br>CONFRECENTION SEGURATION<br>CONFRECENT<br>CHIREST<br>CHIREST<br>REAL<br>SEGURATION<br>SEGURATION<br>CHIREST<br>CHIREST<br>CHIRES |               | 5条将由效力推进 平主轮                                | ₹71 70±#4                                                                                                  |
| C利用器体部<br>ご利用器体部<br>ご利用器分 単型を出いう<br>かる前/団体名 単型を太部<br>あなまえ(ふりかな) たいひ たろう<br>配理部す 190-024<br>・<br>Cの内容で仮登録する♪                                                                                                    |               | と愛知ららい知道 べんに<br>お使いのメ<br>「genkitaihi.com」から | ※注意の前にご確認ください。<br>※注意の前にご確認ください。<br>(ールサーバの発電により、メールが最かない場合がございます。<br>のメールを受け取れるように、あらかじめ受信許可等の設定をお願い毀します。 |
| こ利用区分       ■菜意以外         古名前/団体名       単面 太郎         おなまえ(ふりがな)       たいび たろう         配便着考       198-0024                                                                                                    |               |                                             | この内容で登録してよろしいですか?                                                                                          |
| ご利用区分 黒葉老以外<br>あ名前/団体名 単臣 太郎<br>あなまえ(ふりがな) たいひ たろう<br>駅使着号 198-0024<br>・ 戻る この内容で仮登録する♪                                                                                                    |               | ご利用者情報                                      |                                                                                                    |
| <ul> <li>ある前/団体名 単距 太郎</li> <li>あな草え(50かな) たいひ たろう</li> <li>駅使着号 198-0024</li> <li>・ 戻る この内容で仮登録する ▶</li> </ul>                                                                                                    |               | ご利用区分                                       | 康業者以外                                                                                                    |
| あなまえ(50)かな) たいひ たろう<br>郵便番号 198-0024<br>< 戻る この内容で仮登録する♪                                                                                                    |               | お名前/団体名                                     | 堆肥 太郎                                                                                                    |
| 駅便番号 198-0024    ◆ 戻る この内容で仮登録する ▶                                                                                                    |               | おなまえ(ふりがな)                                  | たいひ たろう                                                                                                    |
| ・戻る この内容で仮登録する▶                                                                                                    |               | 鄞便番号                                        | 198-0024                                                                                                   |
|                                                                                                    |               | (戻る                                         | この内容で仮登録する▶                                                                                                |
| ※ あ申し込みが完了すると、ご入力いただいたメールアドレス宛に内容の控えを道信します。                                                                                                    |               | ※ お申し込みが売                                   | 了すると、ご入力いただいたメールアドレス宛に内容の控えを送信します。                                                                         |

今後の堆肥予約システムの安定運営に活 用するため、アンケートにご協力くださ い。

画面下部の「ご登録内容を確認する」ボ タンをクリック(またはタップ)してく ださい。

ご登録内容を確認していただきました ら、「この内容で仮登録」ボタンをクリッ ク(またはタップ)してください。

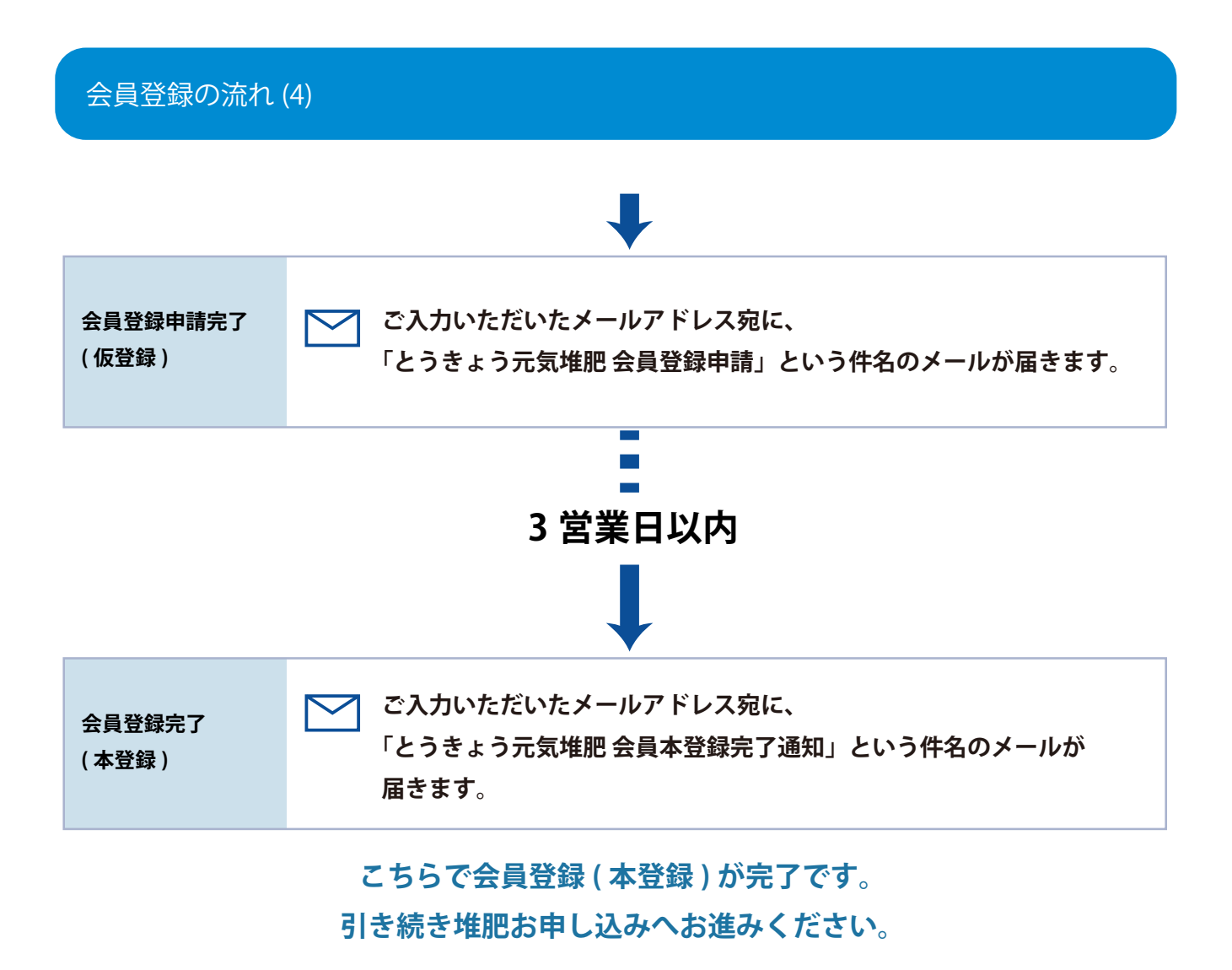

## ステップ2/お申込内容の入力

ステップ1の画面でログインすると、引き続きお申込み内容の入力へ進むことができます。

| (画面例 (ステッ)           | プ2/お申込内容の入力) ―――――――――                                              |  |  |  |  |
|----------------------|---------------------------------------------------------------------|--|--|--|--|
| ٤                    | うきょう元気堆肥予約申し込みフォーム                                                  |  |  |  |  |
| ステップ1                | ステップ2 ステップ3 ステップ4                                                   |  |  |  |  |
| 登録情報の確認              | お申込内容の入力 お申込内容の確認 お申込完了                                             |  |  |  |  |
|                      |                                                                     |  |  |  |  |
| ご利用者情報の確認            |                                                                     |  |  |  |  |
| 会員:<br>情報に変更がある場     | 登録された、以下の内容で申し込みを進めてよろしいですか?<br>合はあらかじめ「会員登録情報を変更する」ボタンをクリックしてください。 |  |  |  |  |
| ご利用区分                | 農業者以外                                                               |  |  |  |  |
| お名前/団体名              | 堆肥 太郎                                                               |  |  |  |  |
| おなまえ(ふりがな)           | たいひ たろう                                                             |  |  |  |  |
| 郵便番号                 | 198-0024                                                            |  |  |  |  |
| 住所                   | 東京都青梅市新町                                                            |  |  |  |  |
| 電話番号                 | 03-1234-5678                                                        |  |  |  |  |
| メールアドレス              | yourname@domain.com                                                 |  |  |  |  |
| ・ <u>会員登録情報を変更する</u> |                                                                     |  |  |  |  |
| 上記の登録                | 政容で正しければ、「次へ進む」ボタンをクリックしてください。                                      |  |  |  |  |
|                      | 、<br>次へ進む ▶                                                         |  |  |  |  |

ログインした会員情報の内容をご確認く ださい。

情報をご確認の上、正しい情報が表示さ れていることを確認してから、「次へ進 む」ボタンをクリック(またはタップ) してください。

※もし情報に変更がある場合は、あらか じめ「会員登録情報を変更する」ボタン をクリック(またはタップ)して、情報 の変更を行ってください。

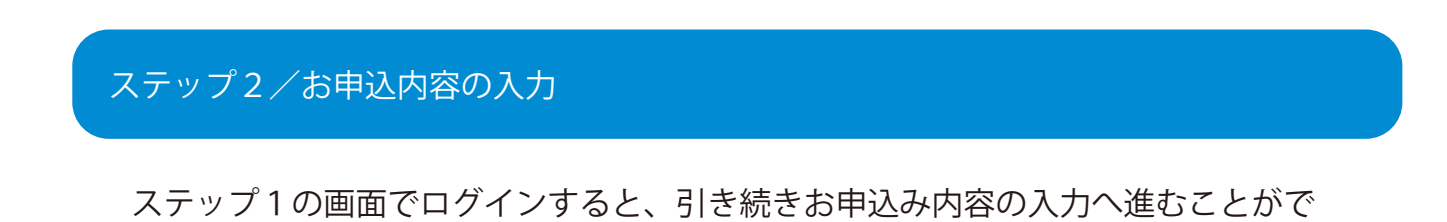

きます。

必須 と書かれている項目は、入力が必須の項目となります。

| ※ <b>画面例(ステップ2/お申込内容の入力)</b>                                                                                                    |                                                                                                    |
|----------------------------------------------------------------------------------------------------|----------------------------------------------------------------------------------------------------|
| とうきょう元気堆肥予約申し込みフォーム                                                                                                    |                                                                                                    |
| ステップ1     ステップ2     ステップ3     ステップ4       シーンご     ご     ご <t< th=""><th></th></t<> |                                                                                                    |
| お申込内容の入力                                                                                                    |                                                                                                    |
| 受け取り希望日                                                                                                    | ※カレンダーで選択した <b>受け取り希望</b><br>が表示されています。<br>ご希望の時間帯に空きがない場合は、<br>の希望日を選択してください。                                                |
| 軽トラック         ご使用車種         必須         「軽トラック」の最大積載量:1回の運搬量350kgまで         ※各車種に定められた最大積載量以下での積載をお願いしております。         ※なお、軽トラックで堆肥を運搬する際には、堆肥の落下防止用のブルーシート等をご用意ください。                                                                                                    | <ul> <li>※当日受け取りになる<b>車種</b>を選択して<br/>ださい。</li> <li>「貸出トラック」をご選択の場合は後</li> </ul>                                              |
| 平前枠 ♀ 9:00 ♀ 9:20 ♀ 9:40 10:00 10:20 10:40 11:20 11:40   受け取り希望時間 必須   午後枠 13:20 13:40 14:00 14:20 14:40   ※ ご希望の受け取り時間帯をお選びください。複数回に分けて、お受け取り頂くことも できます。                                                                                                    | <ul> <li>※当日受け取りになる時間帯を選択しください。</li> <li>該当の日に、すでに他の方がご予約がの時間帯の場合は「×」アイコンがすされ、選択することができません。</li> </ul>                        |
| ご希望梱包タイプ 必須 バラ積み 🗸                                                                                                    | 当日内で複数回受け取りに来られる <sup>は</sup><br>は、それぞれの時間を選択してくださ                                                                            |
|                                                                                                    | <b>梱包タイプ</b> をお選びください。<br>「バラ積み」ではトラックに直接積載<br>「10kg 袋」または「20kg 袋」の場合<br>袋詰めされています。<br>袋詰めの場合、1日の販売数量に上限<br>あるためバラ積みより少なくなります |

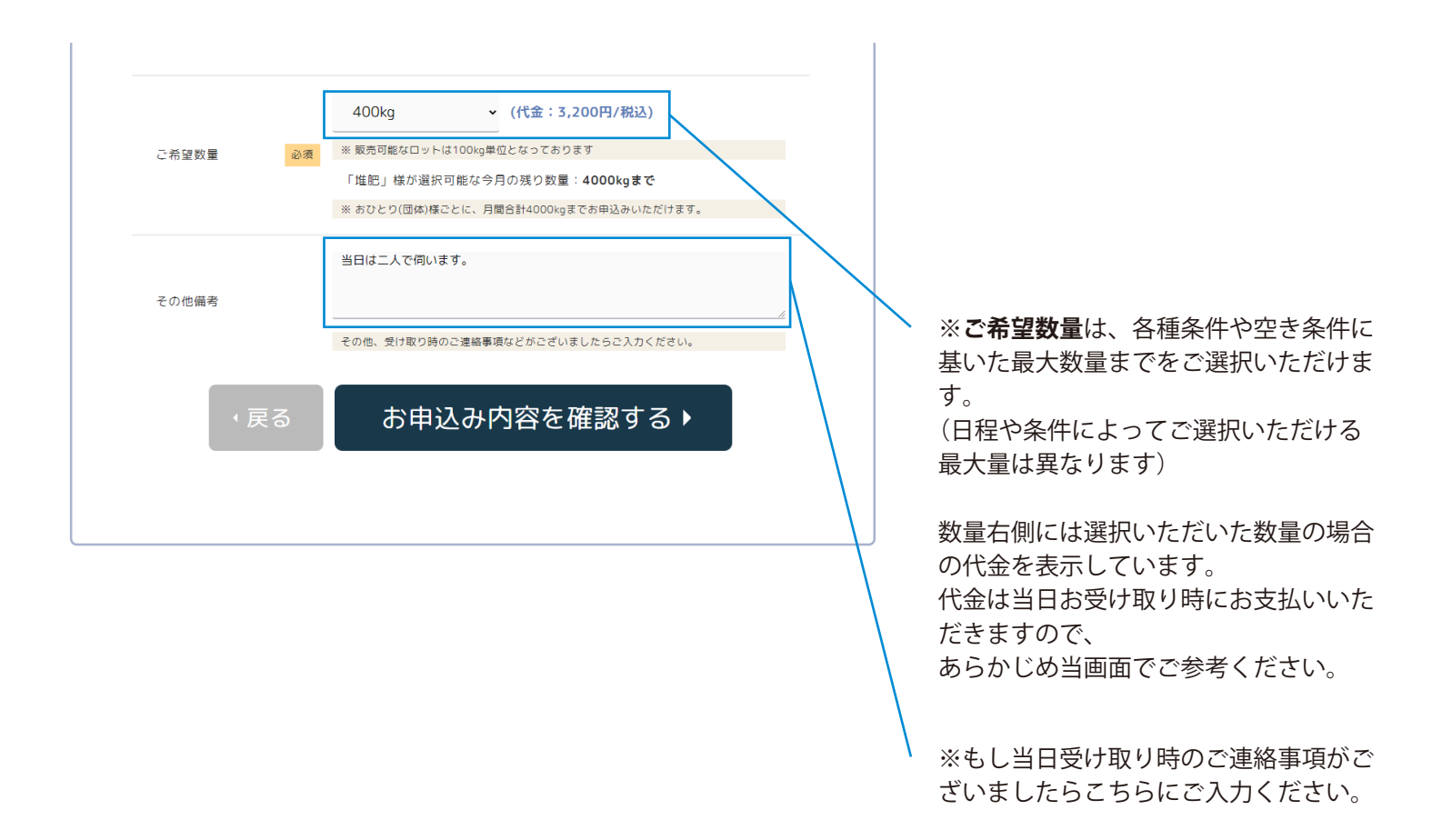

#### ご入力が完了したら、画面下部の「お申込内容を確認する」 ボタンをクリック(またはタップ)してください。

※もしご入力した内容に不備がある場合は、画面内に 黄色 で不備の内容が表示されますので、不備を解消 してから、再度「次へ進む」ボタンをクリック (またはタップ)してください。 ご参考/「貸出トラック」の場合

堆肥お受け取り時に、**当センターが貸出するダンプトラック**をご使用になる方は、 「ご希望車種」から「貸出ダンプ」をご選択ください。

・貸出ダンプは2tトラック(1台)となります。

・貸出は**無料**です。

・貸し出しは、各日「午前枠」「午後枠」の2枠で行っており、該当の日の予約が 埋まりますと選択することができません。

| <ul> <li>※画面例(ステッコ</li> <li>ご使用車種</li> <li>必須</li> </ul> |                                                                         | ※ご希望の方は「貸出ダンプ」をお選び<br>ください。                                     |
|----------------------------------------------------------|-------------------------------------------------------------------------|-----------------------------------------------------------------|
| こ 区内単催 必必                                                | 「貸出ダンプ」の最大積載量:1回の運搬量2000kgまで<br>※各車種に定められた最大積載量以下での積載をお願いしております。        |                                                                 |
|                                                          | 貸出ダンプのご利用お申込み                                                           | <ul><li>※ご希望車種「貸出ダンプ」を選択され</li><li>ると貸出時間の選択欄が表示されます。</li></ul> |
|                                                          | 午前枠 😧 希望する<br>貸出開始時間:受け取り時間に来場して受け取り。<br>貸出返却時間:11時40分までにご返却ください。       | 「午前枠」「午後枠」からお選びください。                                            |
| 資出タンプ 必須                                                 | 午後枠 希望する<br>貸出開始時間:受け取り時間に来場して受け取り。<br>貸出返却時間:16時30分までにご返却ください。         | もし午前と午後に分けて複数回お受け取<br>りになる場合は、両方お選びください。                        |
|                                                          | ※ 寶出ダンブの返却は返却時間までに必ず返却ください。別途時間のご相談がある場合<br>は備考欄にご記入ください                |                                                                 |
|                                                          | 午前枠 ✔ 9:00 9:20 9:40 10:00 10:20 10:40                                  | ※当日受け取りになる <b>時間帯</b> を選択して<br>ください。                            |
| 受け取り希望時間 必須                                              | 11:00 11:20 11:40<br>午後枠 【】 受け取りを希望する場合は「午後枠」の貸出ダンプの<br>「希望する」を選択してください | 貸出トラックをご希望する時間帯のみ選<br>択が可能です。                                   |
|                                                          | ※ ご希望の受け取り時間帯をお選びください。複数回に分けて、お受け取り頂くことも<br>できます。                       |                                                                 |

## ステップ3/お申込内容の確認

最後に、お申込内容を確認いただき、内容を確定する場合は「この内容で確定する」ボタンを クリック(またはタップ)してください。

※もしご入力した内容に変更・訂正がある場合は、「戻る」をクリック(またはタップ)して いただき、情報をご変更の上、再度お進みください。

| 「お申込内容の確認」      |                                                    |
|-----------------|----------------------------------------------------|
|                 |                                                    |
| < とうきょう元気堆肥予約申し | ·込み トップへ戻る ご利用者:1<br>マイページ ロ                       |
| ٤               | うきょう元気堆肥予約申し込みフォーム                                 |
| ステップ1           | ステップ2 <b>ステップ3</b> ステップ4                           |
| ◇ 登録情報の確認       | ◇ あ申込内容の入力 あ申込内容の確認 あ申込完了                          |
| お申込内容の確認 ※まだ完   | ? していません                                           |
|                 | この内容で送信してよろしいですか?                                  |
| ご利用者情報          |                                                    |
| ご利用区分           | 農業看以外                                              |
| お名前/団体名         | 堆肥 太郎                                              |
| 電話番号            | 03-1234-5678                                       |
| メールアドレス         | yourname⊜domain.com                                |
| お申込内容           |                                                    |
|                 |                                                    |
| ご使用車種           | 自家用車                                               |
| 受け取り希望日         | 2022年7月 <b>28</b> 日(木)                             |
| 受け取り希望時間        | 午後枠 13:40                                          |
| ご希望梱包タイプ        | 20kg袋                                              |
| ご希望数量           | 5袋 (100kg) (代金:800円/税込)<br>同、代金は、あるほきなり時にあ支払いください。 |
| その他備考           |                                                    |
| 、戻る             | この内容で確定する▶                                         |
| ※ お申し込みが売       | "すると、ご登録いただいたメールアドレス宛に内容の控えを送信します。                 |
|                 |                                                    |

## ステップ4/お申込完了

お申し込みが完了しました。

お申込み頂いた内容の控えが、ご入力いただいたメールアドレス宛に送信されていますので、 お使いのメールソフト等にてご確認ください。

受け取り希望日当日に、当センターまでお越しください。 もしお申し込み後に内容の変更や訂正・キャンセルがある場合は、当センターへお電話でご連 絡ください。

| ── ※ <b>画面例(ステ</b> ッ | 〃プ4/お申し込み完了) ───────────────────────────────                                                      |  |
|----------------------|---------------------------------------------------------------------------------------------------|--|
|                      | < とうきょう元気堆肥予約申し込み トップへ戻る                                                                          |  |
|                      | とうきょう元気堆肥予約申し込みフォーム                                                                               |  |
|                      | ステップ1 ステップ2 ステップ3 ステップ4                                                                           |  |
|                      | ◇ ご利用者情報の入力 ◇ お申込内容の入力 ◇ お申込内容の確認 > ◇ お申込完了                                                       |  |
|                      | お申込完了                                                                                             |  |
|                      | お申込みありがとうございました。                                                                                  |  |
|                      | ※月間最大数まで、複数日程に分けてお申込みいただく場合は、再度別日程でお申込みをお願いします。<br>※ご入力いただいたメールアドレス宛へ、お申込み内容の控えを送信いたしました。ご確認ください。 |  |
|                      | <u>トップへ</u> 戻る <b>・</b>                                                                           |  |
|                      |                                                                                                   |  |

当日受け取り場所:
 東京都有機農業堆肥センター
 住所:青梅市新町 6-7-1

○ お申込内容についてのご連絡・ご質問: 事業課 有機農業堆肥センター(直通) Tel:0428-33-3997

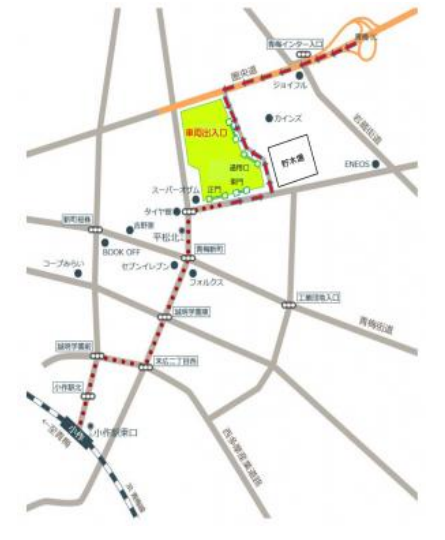

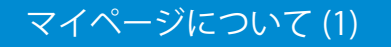

会員としてログインしていただくと、マイページより、各種お手続きを行っていただくことが できます。

ログインをしていただいた状態では、画面右上に「マイページ」および「ログアウト」のリン クが表示されています。こちらのリンクをクリック(またはタップ)していただくき、マイペー ジへとお進みください。

| ※画面19月(マイヘージ・トッフページ) |                                  |                             |
|----------------------|----------------------------------|-----------------------------|
| < とうきょう元気堆肥予約申し込み    | トップへ戻る                           | ご利用者: 堆肥 太郎様<br>マイページ ログアウト |
|                      | マイページ                            |                             |
|                      | とうきょう元気堆肥予約システム<br>堆肥 太郎さんのマイページ |                             |
| ロマイページ               |                                  |                             |
| 😇 お申込み履歴             |                                  |                             |
| 国会員登録内容の変更           |                                  |                             |
| <b>ビ</b> ログアウト       |                                  |                             |

マイページでできることは以下の3つです。

#### ・お申し込み履歴の確認

当月、または以前に堆肥のお申込みをいただいた内容を確認していただけます。

#### ・会員登録内容の変更

会員として登録している住所・連絡先など各種情報に変更があった場合は、 こちらのページより情報の変更をお願い致します。

#### ・ログアウト

こちらをクリック(またはタップ)していただくと、ただちにログアウトを行います。

|               | か履歴の確認               |                                                                                                    |                        |
|---------------|----------------------|----------------------------------------------------------------------------------------------------|------------------------|
| こちらのべ-        | −シでは、当月に<br>くことができます | 甲し込んた内容をはじめ、前月                                                                                        | 以前のお甲し込み履歴も併せて         |
| 確認いたに、        | ととかできょう              | 。<br>てご変更等がある場合は、直接                                                                                   | 車務局までご連絡ください。          |
| .9.02 =111.00 |                      |                                                                                                    |                        |
| 画面例 (マイペ)     | ージ・お由し込み履            | 厥)                                                                                                    |                        |
|               |                      | (IIE )                                                                                                |                        |
| < 23          | うきょう元気堆肥予約           | 申し込み トップへ戻る                                                                                           | ご利用者:堆肥太郎様             |
|               |                      |                                                                                                    | マイページ ログアウト            |
|               |                      | 大中に之房田                                                                                                |                        |
|               |                      | の中込の履歴                                                                                                |                        |
|               | また内容のこ<br>公益         | 現在ご予約いただいている内容は以下の通りです。<br>ご変更やキャンセルをご希望の方は、お電話にてお問い<br>Tel:0428-33-3997<br>財団法人東京都農林水産振興財団 事業課 有機農業堆 | 。<br>合わせください。<br>肥センター |
|               | 堆肥予約お申し込み履歴ー         | 覧                                                                                                    |                        |
|               |                      |                                                                                                    |                        |
|               | 一次使用主任               | 白豆田市                                                                                                  |                        |
|               | く使用早種                | 日豕用単                                                                                                  |                        |
|               | 受け取り希望日              | 2022年07月29日(金)                                                                                        |                        |
|               | 受け取り希望時間             | <sup>午前枠</sup> 11:20                                                                                  |                        |
|               | ご希望梱包タイプ             | 10kg袋詰め                                                                                               |                        |
|               |                      | 10袋(100㎏) (#**: ෩෩(#**)                                                                               |                        |
|               | ご希望数量                | 代金は、お引き取り時にお支払いください。                                                                                  | 2)                     |
|               | その他備考                |                                                                                                    |                        |
|               |                      |                                                                                                    |                        |
|               |                      | 以下は終了した日程の申し込みです。                                                                                     |                        |
|               | ご使用車種                | 自家用車                                                                                                  |                        |
|               | 受け取り希望日              | 2022年07月22日(金)                                                                                        |                        |
|               | 受け取り希望時間             | 午前枠 11:00                                                                                             |                        |
|               | ご希望梱包タイプ             | 10kg袋詰め                                                                                               |                        |
|               |                      | 30袋(300kg)(伊全・2400円/短い)                                                                               |                        |

## マイページについて (3)

### ・会員登録内容の変更

こちらのページでは、会員登録内容の変更を行えます。 住所・連絡先をはじめとした各種情報の変更や、 利用頻度等に変更が見込まれる場合はアンケート内容への変更をお願い致します。

| < とうきょう元気堆肥予約申            | ン込み トップへ戻る マイペー<br>マイペー                                            | *利用者:堆肥 太郎樹<br>-ジ ┃ ログアウト |
|---------------------------|--------------------------------------------------------------------|---------------------------|
|                           | ご利用会員登録の内容変更                                                       |                           |
| <b>ステップ1</b><br>登録変更内容の記入 | ステップ2 ステップ3 ステップ4<br>アンケート 登録変更内容の確認 登録変更完了                        |                           |
| ご利用者情報の入力                 |                                                                    |                           |
| ご利用区分                     | 農業者以外                                                              |                           |
| お名前/団体名 必須                | 堆肥 太郎                                                              |                           |
| おなまえ(ふりがな) 必須             | たいひ たろう                                                            |                           |
| 郵便番号 必須                   | 198 - 0024                                                         |                           |
| 住所 必須                     | 東京都青梅市新町                                                           |                           |
| 電話番号 必須                   | 03 - 1234 - 5678<br>日中連絡を取りやすい電話番号(携帯番号可)をご入力ください                  |                           |
| メールアドレス 必須                | komatsu@mumei-lab.co.jp <u>変更する</u>                                |                           |
| ログインパスワード                 | ****** (表示されません) <u>変更する</u><br>パスワードは半角英数字、および記号から、6文字以上で入力してください |                           |
|                           | 次へ進む ▶                                                             |                           |